前端项目

## 1. 运行前提

node.js 版本 v14.20.0 或者更高版本

这个项目里的配置文件是对应这套开源代码的后端代码,需要先在本地环境中,将后端的代 码运行起来,才能运行起来看到页面效果。

### 2. 本地运行

打开 cmd,或者使用开发工具 vscode 进入 vue\y9vue-interfacePlatform 文件夹 执行 npm i 全局依赖。 依赖安装完成后,执行 npm run serve 运行程序。 前端工程默认使用 7070 端口。 如果需要部署到其他环境,可以执行 npm run build 或者 npm run build-test 打包部署至正 式或者测试环境,需要修改.env.production 或者.env.test 中的配置

# 3. 访问服务

运行成功后,访问前端页面 http://localhost:7070/interface/ 该项目已集成数字底座,需要使用数字底座的账号进行登录查看

# 后端项目

# 1. 运行前提

需要安装 JDK11,开发工具: idea 或 eclipse。 项目默认连接数据库名为: y9\_interface,如有需要可自行修改。

## 2. 引入项目

将项目导入到开发工具里

打开 IDEA,点击左上角的 File,在下拉选项中选择 Open ,找到源码目录选择最外层的根目 录 y9- interface-platform 打开

#### 3. 修改配置文件

修改项目的配置文件 application.yml ,将 MySQL、Redis 等服务端口和密码改为自己的 服务地址和密码(如果是按照数字底座的默认密码设置的各个中间件密码,则不需要修改配 置文件)。

对于未使用的中间件,对应的设置可以不用修改。

配置机器所在的 IP 段,程序中会有获取当前的 IP,特别是对于多网卡机器。

y9:

internallp: 192.168.x.x,10.0.x.x,172.20.x.x

4. 运行

将服务的上下文修改为对应的服务名

| 工程名字                 | 服务名称              |
|----------------------|-------------------|
| y9-interfaceplatform | interfacePlatform |

项目默认使用 7055 端口。

Maven 打包完成后,运行工程:项目采用外部 Tomcat 启动方式,如有需要,可自行调整 启动方式。

### 5. 注意事项

第一次启动项目会自动建表,并创建对应视图信息